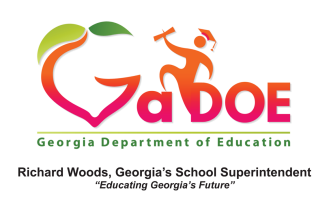

## TRL- Title/Description Search

 Sign into SLDS to access the dashboard and select the TRL button from the menu bar.

| TTX IN |      |     |               |              |  |
|--------|------|-----|---------------|--------------|--|
| SLDS   | TRL  | IEP | Usage Reports | Growth Model |  |
| 3603   | TIME | ILF | Usage Reports | Growth Houe  |  |

2. Locate the **Title/Description** box.

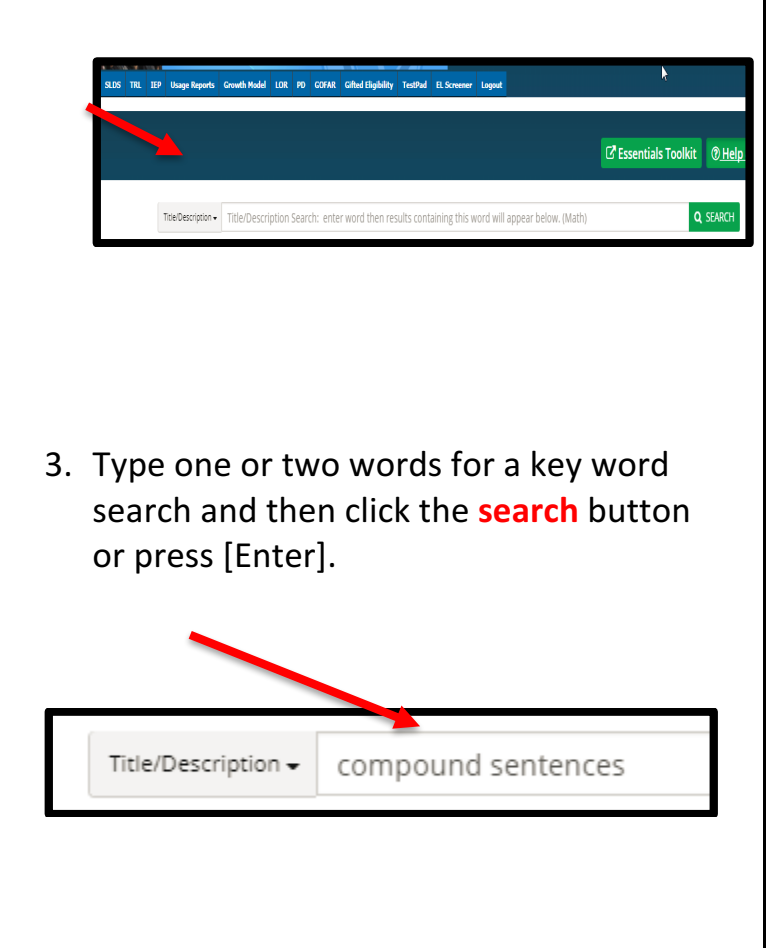

 The resources that meet the criteria for the search will appear below the Title/Description.

|                    |                  |                                                                                                    | 🕹 Essential Toolkit 🛛 😂 My Boards                                                                                                    | (?) Help & Tr          |
|--------------------|------------------|----------------------------------------------------------------------------------------------------|----------------------------------------------------------------------------------------------------|------------------------|
| Title/Description  | - multiplication |                                                                                                    | <mark>8</mark> a                                                                                                    | SEARCH                 |
| Grade              | - F              | ound 420 results                                                                                                    | Sort by: Relevance View:                                                                                                    | 10 - 12 Ust 12 G       |
| Subject 🚽          |                  | LEARNING STANDARDS +                                                                                                    |                                                                                                    |                        |
| Educational Use    | -                |                                                                                                    |                                                                                                    |                        |
| Digital Media Type | -                | rev 1 2 3 4 5 41 42 Next                                                                                                    |                                                                                                    |                        |
| Program<br>Rating  | •                |                                                                                                    | Multiplication In this instruction which you'very further will sum and particle inter- tions and the structure is been more controlated with indications  and the structure is been more controlated with indications  and the structure is a structure in the structure is a structure inter- and the structure is a structure inter- and the structure is a structure is a structure inter- and the structure is a structure is a struct | 0 ratings<br>0 2 0     |
|                    |                  | Contraction of the second second seco | Multiplication This whole for students and reachers to practice fourth grade math wills. This wholes of the stratectic exercises, inclusional wides, and a personalized learning adabback that responses learners to study at their own pace in and outside of the caseroor. Subjects Mathematics Graders 47                                                                                                    | 0 ratings<br>© 250 0 🛃 |

5. A variety of filters are available to further refine the search. They are located on the left side of the page.

|               | Title/Description 🗸 | compound se |
|---------------|---------------------|-------------|
| Grade         |                     | •           |
| Subject       |                     | -           |
| Alignment Typ | -                   |             |
| Digital Media | -                   |             |
| Learning Reso | -                   |             |
| Program       | -                   |             |
| Rating        |                     | -           |
|               |                     |             |